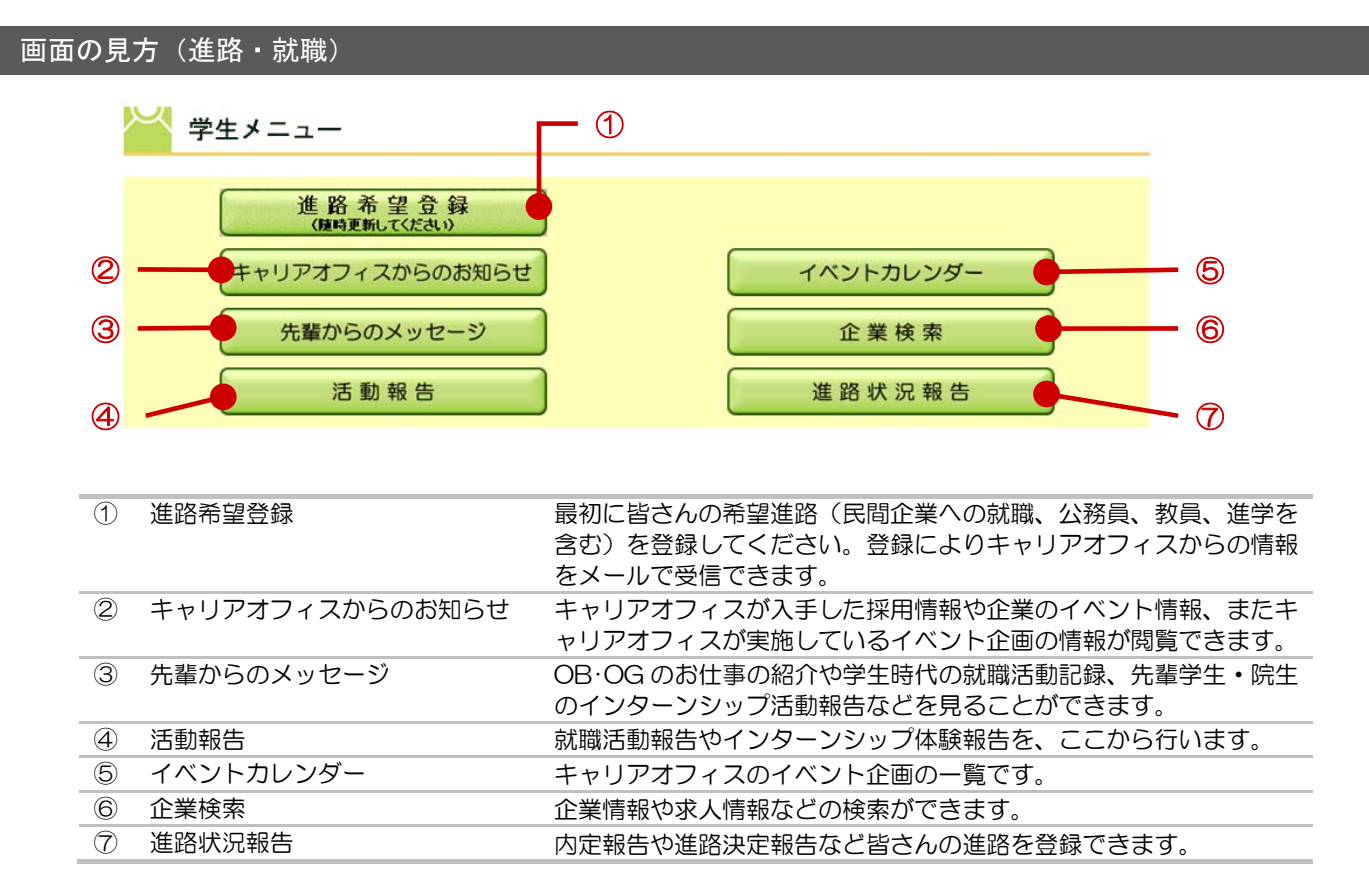

•••••

### ● アクセス方法

 キャリアセンターHPのCAMPUS WEBまたは、 manaba+Rから[進路・就職支援]をクリックして ください。

| <complex-block></complex-block> |                                  | 1.1.88 |                |                             |            |                      |                 |            |                                                                                                    |                                                                                                    |                                                                                                    |
|---------------------------------|----------------------------------|--------|----------------|-----------------------------|------------|----------------------|-----------------|------------|----------------------------------------------------------------------------------------------------|----------------------------------------------------------------------------------------------------|----------------------------------------------------------------------------------------------------|
|                                 |                                  | _      |                |                             |            |                      |                 | 1          |                                                                                                    | Contraction of the                                                                                                    |                                                                                                    |
|                                 | Q POVCAR                         | 1      |                | •                           | -          |                      |                 |            | The second second second second second second second second second second second second second second second s                                                                                                    | the last                                                                                                    | CREARIES.                                                                                                    |
|                                 | 8-2-7918T 1 6                    |        | _              |                             | 2947       | B-RC22-RN            | Aria • 1        | -          |                                                                                                    | 11-50                                                                                                    |                                                                                                    |
|                                 | 3 248                            |        |                |                             |            |                      | 18.94           | 0          |                                                                                                    | A DESCRIPTION OF A DESCRIPTION OF A DESC                                                                                                    |                                                                                                    |
|                                 | D MADE                           |        | And stat       | ACZERBONI.                  | 0002-547   | 0198084123           | 10521883        |            |                                                                                                    |                                                                                                    |                                                                                                    |
|                                 | RECENTRATES                      |        | April 41-57    | 1.15/15/8/8                 | SHEWE      | S States             | 1000 1 1000     |            |                                                                                                    | 4+1784125                                                                                                    |                                                                                                    |
| <complex-block></complex-block> | > Y < 18                         |        | and so all     | A. 198213.                  | 10.2893    |                      | ANS12 1 (84)    |            | COMMENSATION .                                                                                                    | APRIL ATRACTO BALL                                                                                                    |                                                                                                    |
|                                 | 137-1241014888                   |        | part of or     | 2/019-1/6 <b>8%</b>         | +140.00121 | PL COLUMN I I        | 10121100        |            |                                                                                                    | 16                                                                                                    |                                                                                                    |
|                                 | State State State                |        | -              | Warraun.                    | 0.000      |                      | AN12 (848       |            | A consistent and                                                                                                    | Terretainers                                                                                                    |                                                                                                    |
|                                 | ALTER.                           |        | mer mat        |                             | ERRON T    | Rear Inc. No. of Lot | AND 5-12   DAME |            | 1.000.000-01                                                                                                    | 1-100-07-11                                                                                                    |                                                                                                    |
|                                 | 177-1791                         |        |                | MCREW'S                     | 402-R23    |                      | Division and    |            | 5 C                                                                                                    | 1 ****************                                                                                                    |                                                                                                    |
|                                 | + 885-F<br>885-F08882950A1<br>7, | E26-4- | 25             |                             |            |                      |                 |            | 511                                                                                                    | Nic Hentler                                                                                                    | 16/2                                                                                                    |
|                                 | ) tops with our reasons          |        |                |                             |            |                      | 2-2-8           |            |                                                                                                    | 1.1.2                                                                                                    | -                                                                                                    |
|                                 | CAMPUS WEB                       | *      |                |                             |            |                      | л               |            | 00051 00/14 9                                                                                                    | EP CENSOS                                                                                                    | asses 5                                                                                                    |
|                                 |                                  |        |                | た正常語(4)の                    |            |                      | 85+37103        | 100:1      |                                                                                                    | GROUDE   7881 148.2                                                                                                    | 1.0-1-181AC00                                                                                                    |
|                                 | COLUMN COMMENTS                  | -      |                | PEPE.                       |            |                      | PE29. *         |            | ARCTRO-                                                                                                    | #HE COMP. 11000000                                                                                                    | arresident.                                                                                                    |
|                                 |                                  | -      |                | 4944-13.79                  |            | 14/22/8-2            |                 | a 1        | The second of                                                                                                    | 2 Million Columnition                                                                                                    | and and a second second second second second second second second second second second second second second se                                                                                                    |
|                                 | 進四·以順支援                          |        |                | 108-015-4020<br>2-80808-040 |            | Add Black            |                 |            | A DECEMBER OF                                                                                                    | President and                                                                                                    | The Control of Control of Control                                                                                                    |
|                                 |                                  |        |                | 90.39-3.                    |            |                      |                 |            | Passana area                                                                                                    | 2 material attend<br>2 material attend                                                                                                    |                                                                                                    |
|                                 | MOL                              |        |                |                             |            |                      |                 |            |                                                                                                    |                                                                                                    |                                                                                                    |
|                                 | MILL                             |        |                |                             |            |                      | (CARL)          |            |                                                                                                    |                                                                                                    |                                                                                                    |
|                                 |                                  | and a  | and the second | 1.00                        |            | 10.10                |                 | 22         | LAND WE                                                                                                    | A CONTRACTOR OF                                                                                                    | 1                                                                                                    |
| マリアセンターHPの manaba+Rの            | -                                | and a  | 10794          | 48                          |            | 3-38.1<br>-5         | ESTRIC-         | 1          | TOMOT                                                                                                    | 20                                                                                                    | 12                                                                                                    |
|                                 |                                  | gradus |                | 10                          |            | 36-C                 |                 |            | A LANGE STATE                                                                                                    | ADDE VALUE                                                                                                    | 8 13 24 0-54 - 6<br>3<br>10 - 54 - 6 - 6<br>10 - 54 - 6 - 6<br>10 - 54 - 6<br>10 - 54 - 54 - 5<br>10 - 54 - 5<br>10 - 55 - 5<br>10 - 55 - 5<br>10 - 55 -                                                             |
|                                 | RØ                               | ) a+   | ab             | nan                         | n          | 248.C                | H REPUBLIC      | ⊃ <i>∽</i> | PERSONAL STREET, STREET, STREE | Peyson<br>Peyson<br>Pe | 23 У У<br>24 У У<br>74 У Сонтронт<br>15 Обруго<br>15 Обруго<br>1 |

2. CAMPUS WEBのメニュー画面が表示されます。 利用したい機能をクリックしてください。

|         | 12.18 18 18                                                                                                    | taniati                                                                                                    |
|---------|----------------------------------------------------------------------------------------------------|----------------------------------------------------------------------------------------------------|
|         | <ul> <li>Research and a second states and<br/>features in a second state of the second states<br/>are second to a second state of the second states<br/>are second as a second states of the second states<br/>are second states and states of the second states are<br/>states and states of states of the second states of the<br/>second states are second states of the second states are<br/>states are second states of the second states are<br/>second states are second states of the second states are<br/>second states are second states are states are<br/>second states are second states are second states are<br/>second states are second states are second states are<br/>second states are second states are second states are<br/>second states are second states are second states are second<br/>states are second states are second states are second states are second<br/>states are second states are second states are second states are second<br/>states are second states are second states are second states are second<br/>states are second states are second states are second states are second states are second<br/>states are second states are second states are</li></ul> | 1742) 18<br>Handling Count generation (Andreas,<br>41 IS Nonadaet <sup>17</sup> on and white Jan. 20, 2017, |
|         |                                                                                                    |                                                                                                    |
|         |                                                                                                    |                                                                                                    |
| 生メニュー   |                                                                                                    |                                                                                                    |
| 進路      | 希望会祥                                                                                                    |                                                                                                    |
| ++11277 | イスからのお知らせ                                                                                                    | イベントカレンダー                                                                                                   |
|         |                                                                                                    | の間接着                                                                                                    |
| 先輩から    | 50×92-9                                                                                                    | 44 M 10 M                                                                                                   |

※進路希望登録をまだ行っていない学生は、進路希望登録 以外のボタンを押すことはできません。進路希望登録を行 うことによって全ての機能を利用することができますので、 まず進路希望登録を行いましょう。

### 1. 進路希望登録

皆さんの志望進路(民間企業への就職や公務員、教員、進学を含む)や志望する業界・企業・希望勤務地等を登録してください。登録内容に応じて、キャリアオフィスが入手した企業等の採用情報や、大学紹介・学校推薦情報、各種重要情報がメールで配信されます。 公務員や教員、進学を志望する学生も必ず全員登録してください!

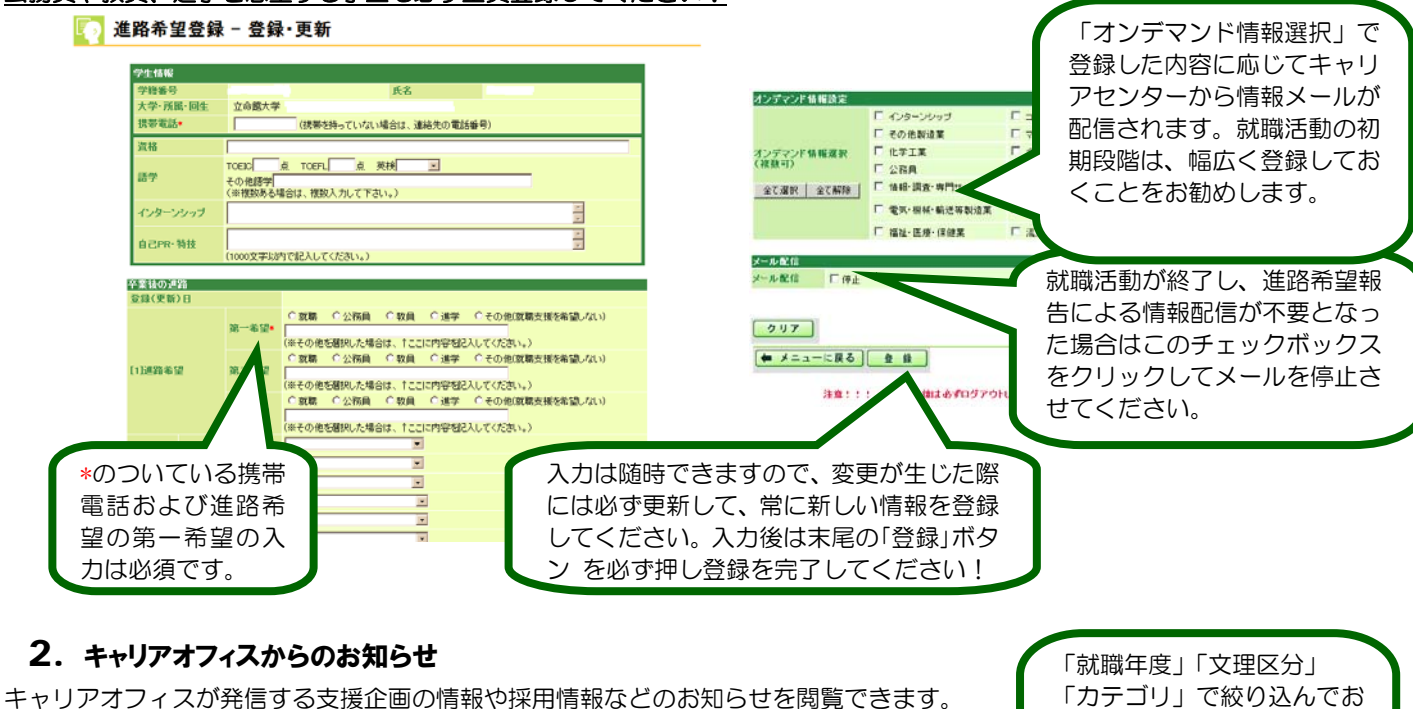

知らせを検索すると便利で [7] キャリアオフィスからのお知らせ - 一覧 す。※2019年3月卒業予定 相至1219人5 武國年度 の学生の就職年度は 2018 掲載期間は2週間(締切等あ 2013 年度 (※州:2012年9月卒業、2013年3月卒業は、鉄橋年度が2012年になります。) 文理对象 □ 支系 F ## 日 文·理 年度です。 るものは除く)、掲載期間の過 □ 支援企画 □ エクテン18種 □ その地 □ 軍内軍界・企業説明会
□ インターンシップ情報 □ 建系掌校提展
□ 企業採用価額 17:10 ぎたものは「企業検索画面」 被索開始 から確認できます。 36件とっトしました ..... 1 1222584 現在1件から36件を表示中です 280 -----単語写言 大規 「「日本」」
「日本」
日本 見たいお知らせの左端の イスミヤカード(株) (株)アビスフォーマシー (株)サムゾン (株)アナテック・ヤナコ (株)ファーマシィ 「照会」をクリックすると、 その詳細内容を確認できま ロシュ・ダイアグノスティックス(株) (医)夏生会 夏生会病院 (株)シイエム・シイ (生協)コープしが す。 2

## 3. 先輩からのメッセージ

連絡先の記載があれば連絡( OBOG 訪問依頼)も可能です。マナーや個人情報の取り扱いについては十分注意しましょう。

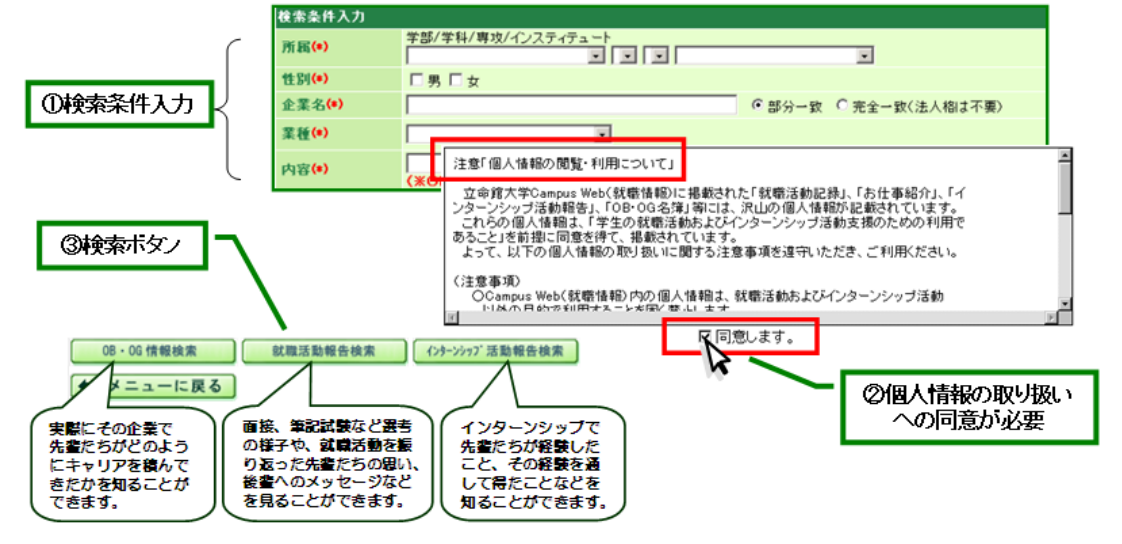

### 4. 活動報告

後輩の進路・就職支援のため、是非就職活動及びインターンシップの活動の記録を残してください。具体的なアドバイスや選考ステップ、成功体験や失敗体験など、皆さんの生の経験談を教えてください。

| 該当するデータが見つかりませんでした。<br>■■■■■<br>現在0件から 0件を表示中です                                                                                                    | [                                                                       |
|----------------------------------------------------------------------------------------------------|-------------------------------------------------------------------------|
| 2.11 2.21はま にないたなとう<br>またのけからのける表示中です<br>またのけからのける表示中です<br>・ 入力増加にないたえ可能の助力<br>・ (対称の、Attant など)・<br>(「好のご和なないた」の人が見たい。<br>(「好のご和なないた」の人が見た。<br>、「好の」のないため、Attant など)・<br>(「好のご和なないため」を見た。」、<br>、まずまた、大学和主、男性の意味。 | 個人情報の取扱いについて<br>意したら、「就職活動報告報<br>規」「インターンシップ活動<br>告新規」から登録を行ってく<br>ださい。 |

# 5. イベントカレンダー

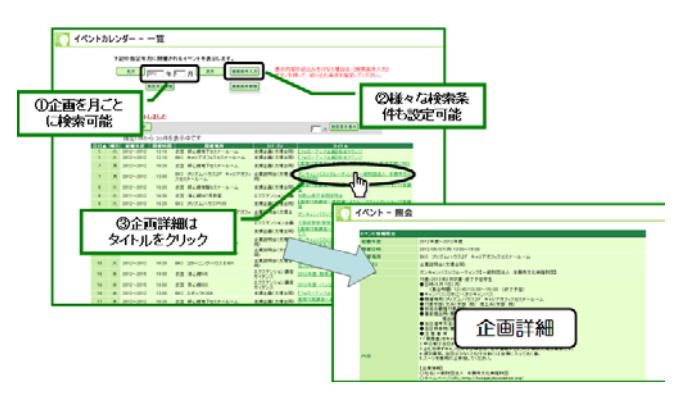

キャリアオフィスのイベント(支援企画)を検索できます。

# 6. 企業検索

企業名や業種・株式上場区分などキーにして、調べたい企業の情報を検索できます。

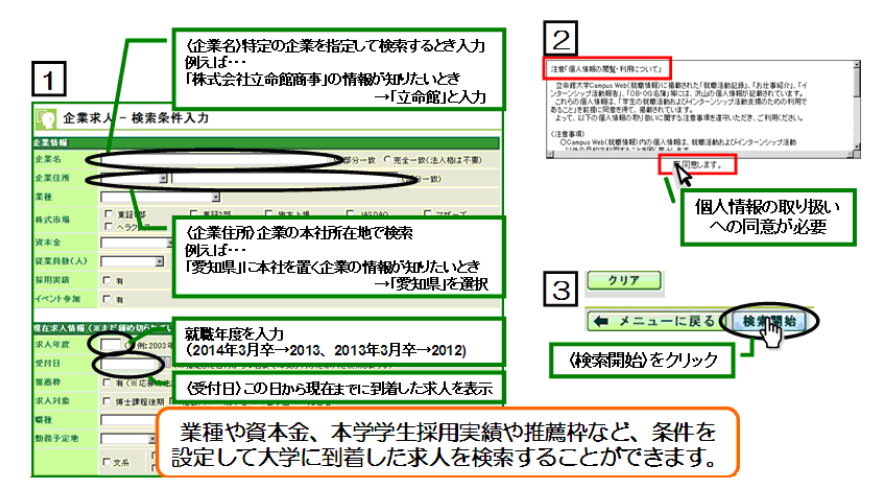

### 企業検索画面

|                                         | •         |                   |                                             |                        |              |             |    |
|-----------------------------------------|-----------|-------------------|---------------------------------------------|------------------------|--------------|-------------|----|
| * F.091670 #                            | 田技研       |                   |                                             | 4 mm 1 44 4mm 40 70    | 40 00/230248 | 27.4140.45  | _  |
| 8 <b>Ф</b> Ж911                         | 116 35.00 | 15 <del>1</del> 2 | 《人·董廌值報                                     | イベント参加状況               | 採用実績情        | 一般 古動版告     | 08 |
|                                         | 0         | 2)                | 3                                           |                        | 4            | <b>(</b> 2) |    |
| 企業基本情                                   | 報         |                   |                                             |                        |              |             |    |
| 登録日                                     |           | 2005/04/04        |                                             |                        |              |             |    |
|                                         | 求人実績      | 有                 |                                             |                        |              |             |    |
| 企業状態                                    | 採用実験      | <b>N</b>          |                                             |                        |              |             |    |
|                                         | インターン実績   | *                 |                                             |                        |              |             |    |
| 企業グルー                                   | プロード      |                   | Í                                           | を業グループ名                |              |             |    |
| 企業コード                                   |           | 091670            |                                             |                        |              |             |    |
|                                         | 正式        | 本田技研工業(初          | <b>非</b> 〉                                  |                        |              |             |    |
| 0 2 2                                   | 略称        | 本田技研工業            |                                             |                        |              |             |    |
| ALSNE LI                                | 通称        |                   |                                             |                        |              |             |    |
|                                         | 正式カナ      | ホンダギケンコウ          | ギヨウ                                         |                        |              |             |    |
| 郵便番号                                    |           | 107-0062          |                                             |                        |              |             |    |
| 本社所在北                                   | <u>e</u>  | 東京都東京都洲           | 100 (1) (1) (1) (1) (1) (1) (1) (1) (1) (1) | シダ青山ビル                 |              |             |    |
| 電話番号                                    |           | 03-3423-1111      | E                                           | AX番号                   |              |             |    |
| 都黨所所是                                   | E100      | 札幌市,仙台市,          | 名古屋市,大阪市,着                                  | <b>副市、</b> 近松市, 綿鹿市, 独 | 山市           |             |    |
| 業種                                      |           | 自動車製造業(二          | 二輪自動車を含む)                                   |                        |              |             |    |
| 林式市場                                    |           | 東部186             |                                             |                        |              |             |    |
| ホームペー                                   | ジアドレス     | http://www.hom    | <u>ta co in</u>                             |                        |              |             |    |
| 0.0000000000000000000000000000000000000 |           |                   |                                             |                        |              |             |    |
| COLOR DE LA COLOR                       | 18        | to take a R       |                                             |                        |              |             |    |
| MAL C                                   |           | 1948# 9/H         | m                                           |                        |              |             |    |
| 510 Ph 182                              |           | asome/16.51+      | н                                           |                        |              |             |    |
| DC:R: FERX                              | 344.000   | 21,303/           | 500                                         |                        |              |             |    |
| 売上向                                     | 1000      | 33645611818007    | 1991<br>1991                                |                        |              |             |    |
|                                         | 344.000   | 0000/800007       |                                             |                        |              |             |    |
| 利益                                      |           | E10(0100) FIL     |                                             |                        |              |             |    |
|                                         | MCNIE     | 001785.28         |                                             |                        |              |             |    |
| 決算期                                     | 1000      | 20108 28          |                                             |                        |              |             |    |
| 伊弗米                                     |           | (計畫) 取締(2)(2)     | E) JURN REZU                                |                        |              |             |    |

①企業情報・・・・・検索した企業の基本情報が閲覧できます。
 ②お知らせ ・・・・・学内のイベント参加状況や学校推薦の情報が閲覧できます。
 ③求人・推薦情報・・・企業の求人情報が閲覧できます。
 ④採用実績情報 ・・・OB・OGの採用実績が閲覧できます。
 ⑤活動報告・・・・・・就職活動、インターンシップの活動報告が閲覧できます。

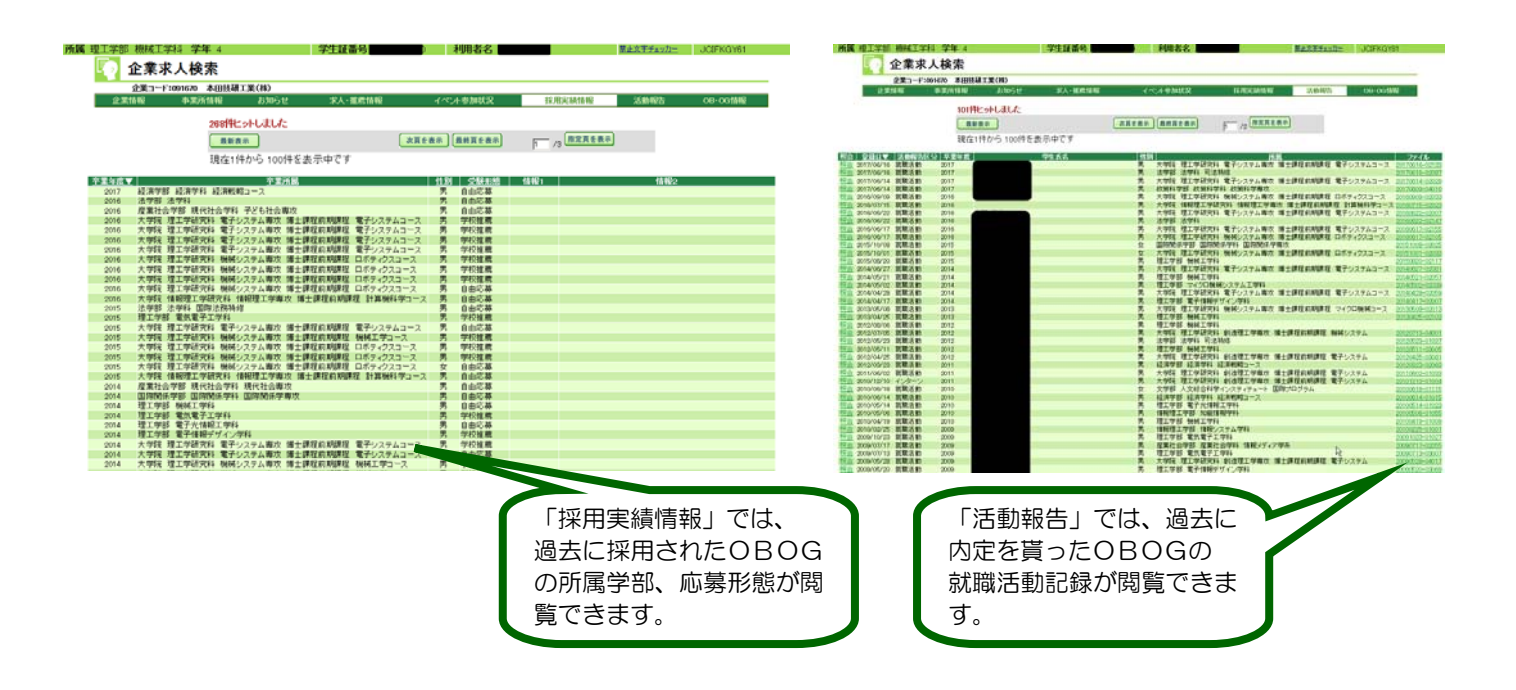

# 7. 進路状況報告

進路先が内定・決定したら、民間企業の場合だけでなく、公務員、教員、進学の場合も必ず衣笠・BKC・OICの各キャリアオフィ ス窓口に報告してください。

CAMPUS WEBの「進路状況報告」からも登録できます。

※学校推薦で進路決定した場合は、必ずBKC(MOT学生のみOIC)キャリアオフィス窓口まで報告してください。

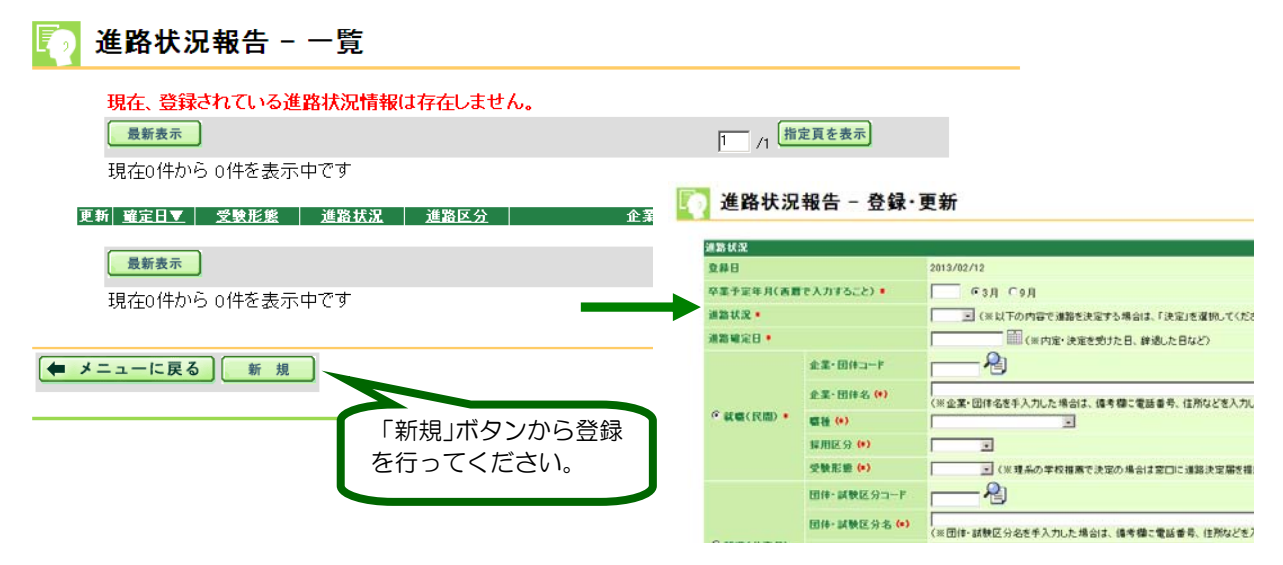